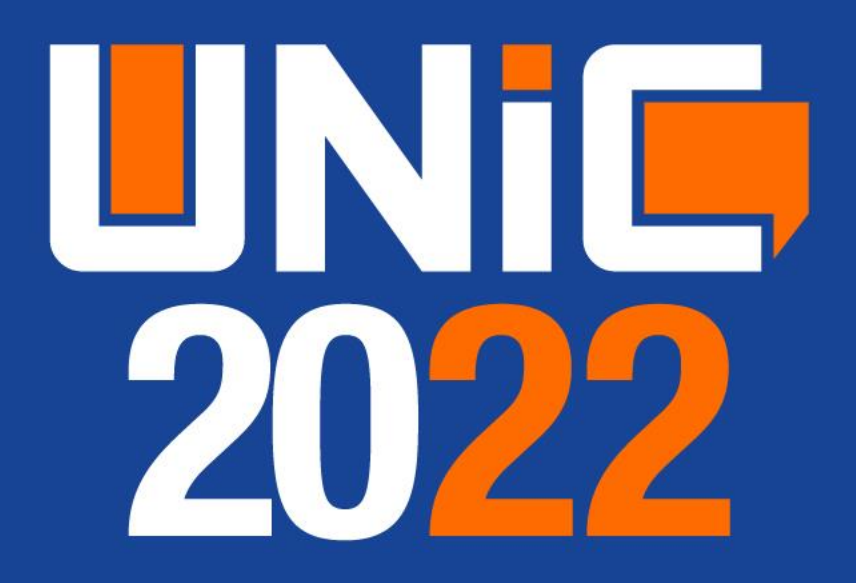

Manual de Inscrição, Submissão e Correção dos trabalhos do UNIC,

Congresso de Pós-Graduação e Congresso de Professores

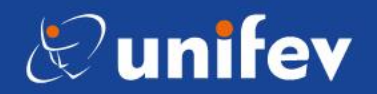

### Caro Aluno!

A Inscrição, Submissão e Correções do seu Resumo é composto pelos passos seguintes no site da UNIFEV:

www.unifev.edu.br/unic202

## PASSO 1 – INSCRIÇÃO

Ouvintes e pesquisadores (alunos, egressos, professores e externo convidado) deverão fazer suas inscrições para garantir o certificado. Antes de inserir o resumo, é necessário que todos os autores estejam inscritos e cientes da sua submissão.

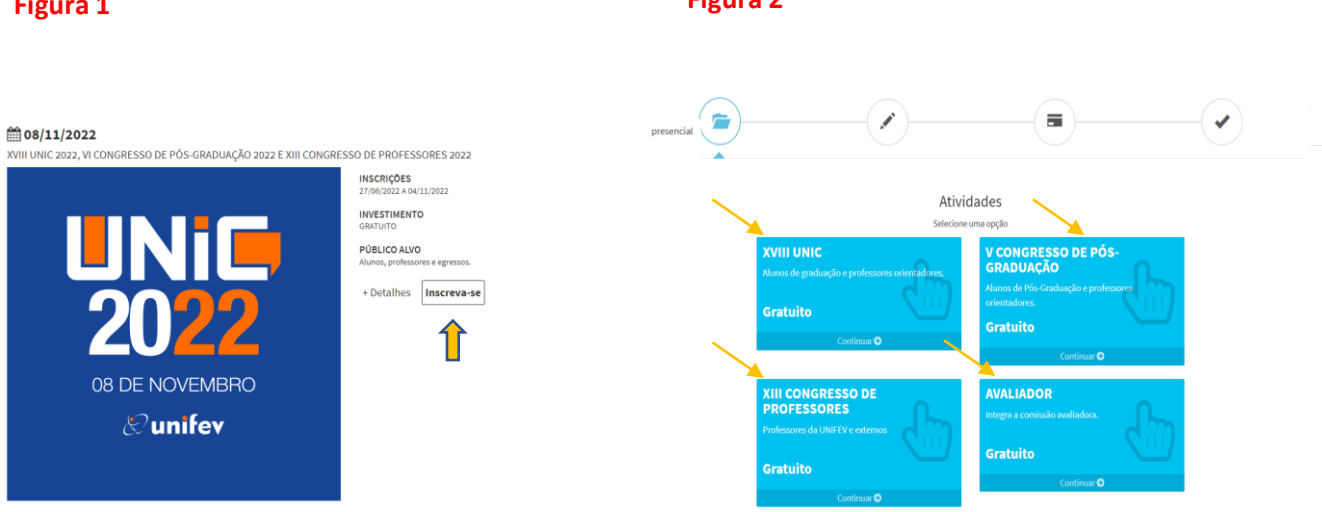

Para se inscrever, o ouvinte ou pesquisador deverá escolher o evento de que pretende participar (Figura 2):

- UNIC alunos de graduação e professores orientadores; \_
- CONGRESSO DE PÓS GRADUAÇÃO alunos de Pós-Graduação, Egressos e Externo; -
- CONGRESSO DE PROFESSORES professores que apresentarão trabalhos.

Após, preencher seus dados e CONFIRMAR (Figuras 3, 4 e 5).

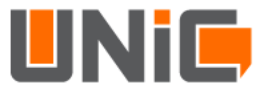

### Figura 1

### Figura 3

| XVIII UNIC 2022, VI CONGRESSO DE PÓS-GI                               | RADUAÇÃO 2022 e XIII CONGRESSO DE                       | PROFESSORES 2022                     |                         |                      |                          |                       |
|-----------------------------------------------------------------------|---------------------------------------------------------|--------------------------------------|-------------------------|----------------------|--------------------------|-----------------------|
| FOII<br>Prenc<br>Nome Complete *                                      | nulário de inscrição<br>ha coretamente os campos abateo |                                      |                         |                      |                          |                       |
| CPF *                                                                 | Estado * SELECIONE                                      |                                      | Figura 4                |                      |                          |                       |
| SELECIONE O ESTADO                                                    | Ec:15650-051     Número*                                |                                      | XVIII UNIC 2022, VI CON | GRESSO DE PÓS-GRADUA | ÇÃO 2022 e XIII CONGRESS | O DE PROFESSORES 2022 |
| Complements 🛛                                                         | Bairro * 😡                                              |                                      |                         | Evento               | Cratuito                 | •                     |
| E-mail *                                                              | rmos e condições do regulamento abaixo.                 |                                      |                         | Confin               | nar Inscrição            |                       |
| REGULAMENTO<br>XVIII UNIC 2022<br>VI CONGRESSO DE<br>XIII CONGRESSO D | PÓS-GRADUAÇÃO 2022<br>E PROFESSORES 2022                |                                      |                         |                      |                          |                       |
| DOS EVENTOS                                                           | GRESSO DE PÓS-GRADUMCÃO 2022 e o XIII                   |                                      |                         |                      | )                        |                       |
| * Campos obrigatórios                                                 | Votar Avençar                                           | >                                    |                         |                      |                          |                       |
|                                                                       | Figura 5                                                |                                      |                         |                      |                          |                       |
|                                                                       | Parabéns.                                               | Confirmaçã<br>sua inscrição foi efet | ao 🥝                    |                      |                          |                       |
|                                                                       | Dados Pessoais                                          | suu meen şuo ror ere                 |                         |                      |                          |                       |
|                                                                       | Nome Completo:<br>CPF:<br>Endereço:                     | EDSON ROBERTO I                      | BOGAS GARCIA            |                      |                          |                       |
|                                                                       | Celular:                                                |                                      |                         |                      |                          |                       |

### 🛕 ATENÇÃO:

A submissão do trabalho será feita na Área do Inscrito, após a conclusão da inscrição.

A Área do Inscrito encontra-se no Portal -> Meus Eventos.

E-mail:

Certifique-se de que todos os integrantes do seu trabalho tenham realizado a inscrição, inclusive seu orientador.

**UNI** 

Não se esqueça de imprimir e levar o crachá para registrar sua presença.

#### Pagamento

Gratuito

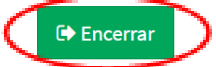

# PASSO 2 – SUBMISSÃO DE TRABALHOS

Pelo seu portal, entre em Meus Eventos – Ali, abrirá a ÁREA DO INSCRITO. Procure o evento UNIC. Nessa área, você poderá enviar trabalho, acompanhar o processo de avaliação e imprimir seu certificado (Figura 6).

| Figura 6                                     |                            |                                                                                                    |                 |
|----------------------------------------------|----------------------------|----------------------------------------------------------------------------------------------------|-----------------|
| <b># 08/11/2022</b>                          |                            |                                                                                                    | presencial      |
| XVIII UNIC 2022, VI CONGRESSO DE PÓS-GRADUAÇ | ÃO 2022 E XIII CONGRESSO D | E PROFESSORES 2022                                                                                                    |                 |
| <b>UN</b><br>202                             | 2                          | INSCRIÇÕES<br>27/06/2022 A 04/11/2022<br>INVESTIMENTO<br>GRATUITO<br>RESPONSÁVEL<br>EDSON ROBERTO BOGAS GARCIA<br>PÚBLICO ALVO<br>Hanos, professor e a egressos. |                 |
| 08 DE NOVEM                                  | MBRO                       |                                                                                                    |                 |
| & unife                                      | ev.                        |                                                                                                    |                 |
| Trabalhos                                    |                            |                                                                                                    | Reviar Trabalho |
| # Titulo                                     | Situação                   |                                                                                                    | Αções           |

Preencha cada lacuna referente à participação (se Coautor, Coorientador ou Orientador). É OBRIGATÓRIO ter um orientador. Para adicionar mais participantes, preencha novamente as lacunas e clique em ADICIONAR (Figura 7).

### Figura 7

| Definição de Trabalho         |   |                          |              | ×                              |
|-------------------------------|---|--------------------------|--------------|--------------------------------|
| Integrantes                   |   |                          |              |                                |
| # Nome                        |   |                          | Participação | Excluir                        |
| 1. EDSON ROBERTO BOGAS GARCIA |   |                          | AUTOR        |                                |
| Participação                  |   | Inscrito:                |              | $\sim$                         |
| SELECIONE                     | ~ | SELECIONE A PARTICIPAÇÃO |              | <ul> <li>+Adicionar</li> </ul> |
|                               |   |                          |              | $\sim$                         |
|                               |   |                          |              |                                |

UNIL

Insira todos os dados referentes ao resumo: se necessário, número de aprovação do CEP (CAAE), Título do Trabalho, o Resumo, as 3 Palavras-chave separadas por ponto, as 4 Referências (cada uma em sua respectiva lacuna). Selecione a confirmação que o orientador está ciente da submissão do seu trabalho; o Tipo de apresentação (se oral ou banner) e seu Curso (para alunos) ou curso relacionado ao resumo (para externo). Por fim, SALVE (Figura 8).

| Trabalho                                                             |               |               |
|----------------------------------------------------------------------|---------------|---------------|
| CAAE (Nº de aprovação do CEP) ou Nº de aprovação do CEUA             |               |               |
| Nº de aprovação do CEP ou № de aprovação do CEUA                     |               |               |
| Titulo do trabalho *                                                 |               |               |
|                                                                      |               |               |
| Este campo é obrigatório.                                            |               |               |
| Resumo *                                                             |               |               |
|                                                                      |               |               |
|                                                                      |               |               |
|                                                                      |               |               |
|                                                                      |               |               |
| Tata anna é christéria                                               |               | //            |
| Este campo e obrigatorio.                                            |               |               |
| Palavras-chave *                                                     |               |               |
| Este campo é obrigatório.                                            |               |               |
| Referências Bibliográficas *                                         |               |               |
|                                                                      |               |               |
| Este campo é obrigatório.                                            |               |               |
|                                                                      |               |               |
| Este campo é obrigatório.                                            |               |               |
|                                                                      |               |               |
| Este campo é obrigatório.                                            |               |               |
|                                                                      |               |               |
| Este campo é obrigatório.                                            |               |               |
| Declaro que o(a) Orientador(a) está ciente e aprova a submissão dest | e trabalho. * |               |
| Tipo de apresentação *                                               | Curso *       |               |
| SELECIONE 🗸                                                          | SELECIONE     | ~             |
| * Campos obrigatórios                                                |               |               |
|                                                                      |               | Salvar Fechar |

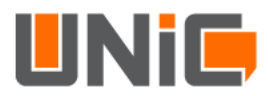

## PASSO 3 – CORREÇÃO DOS TRABALHOS E ACEITE FINAL

Depois de submeter, ainda na ÁREA DO INSCRITO, aparecerá a situação do seu trabalho: se aguardando atribuição para um avaliador, se está em avaliação ou se foi aprovado ou com correções pendentes. Todas essas situações serão avisadas, tanto para alunos quanto para professor, via portal, PORTANTO, FIQUEM ATENTOS (Figura 9).

|                                                                                                    | NEESSARES 2022                                                                                                    | presencial        |
|----------------------------------------------------------------------------------------------------|----------------------------------------------------------------------------------------------------|-------------------|
| UNIC<br>20222<br>OB DE NOVEMBRO<br>& unifev                                                         | INSCRIÇÕES<br>27/06/2022 A 04/11/2022<br>INVESTIMENTO<br>GRATUITO<br>RESPONSÁVEL<br>EDSON ROBERTO BOGAS GARCIA<br>DÚBLICO ALVO<br>Alunos e professores<br>C Certificados<br>Mais Detalhes |                   |
| Trabalhos                                                                                           |                                                                                                    | - Enviar Trabalho |
| #         Tituio         Situação           3862.         título aqui         AGUARDANDO ATRIBUIÇÃO |                                                                                                    | Açoes<br>Ca       |

1) Se seu trabalho for considerado ACEITO, ele já estará APROVADO (Figura 10) para apresentar, seja Banner ou Apresentação Oral, de acordo com sua escolha ao cadastrar o Resumo. Sendo assim, o aluno já pode providenciar o BANNER ou os SLIDES para a sua apresentação.

| Fig | gu | ra | 1 | 0 |
|-----|----|----|---|---|
|     |    |    | _ | - |

| Trabalho | 20                                                           |   |          |               | - Enviar Trabalho |
|----------|--------------------------------------------------------------|---|----------|---------------|-------------------|
| #        | Titulo                                                       | ( | Situação |               | Ações             |
| 3862.    | O SOM DAS MARCAS: SOUND BRANDING DA NETFLIX E FESTIVAL TUDUM |   | APROVADO | $\mathcal{I}$ |                   |
|          |                                                              |   |          |               |                   |

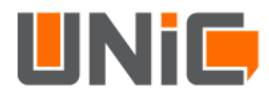

2) Se seu trabalho for considerado ACEITO COM RESSALVA, aparecerá: situação – CORREÇÕES PENDENTES, portanto deverá ser corrigido, de acordo com as sugestões do avaliador (quadro azul da Figura 11) e salvo para nova avaliação. Esse processo de correção poderá acontecer SOMENTE 1 VEZ. Caso o aluno não corrija o resumo como pedido pelo avaliador, o trabalho será REJEITADO. NÃO SE ESQUEÇA DE CORRIGIR O TRABALHO COM SEU ORIENTADOR.

|             |                                                                                                    |                                                                                                    | 🗕 📘 Enviar Tr |
|-------------|----------------------------------------------------------------------------------------------------|----------------------------------------------------------------------------------------------------|---------------|
| Titulo      |                                                                                                    | Situação                                                                                                    | Ações         |
| . O SOM DAS | S MARCAS: SOUND BRANDING DA NETFLIX E FESTIVAL TUDUM                                                                                                    | CORREÇÕES PENDENTES                                                                                                    | ß             |
|             | Definição de Trabalho                                                                                                    |                                                                                                    | ×             |
|             | Integrantes                                                                                                    |                                                                                                    |               |
|             | # Nome                                                                                                    | Participação                                                                                                    | Excluir       |
|             | 1. EDSON ROBERTO BOGAS GARCIA                                                                                                    | AUTOR                                                                                                    |               |
|             | 2. EDSON ROBERTO BOGAS GARCIA                                                                                                    | ORIENTADOR                                                                                                    |               |
|             | Trabalho                                                                                                    |                                                                                                    |               |
|             | i Avaliação                                                                                                    |                                                                                                    | ×             |
|             | Não encontrei a introdução                                                                                                    |                                                                                                    |               |
|             | CAAE (Nº de aprovação do CEP) ou Nº de aprovação do CEUA                                                                                                    |                                                                                                    |               |
|             | Nº de aprovação do CEP ou Nº de aprovação do CEUA                                                                                                    |                                                                                                    |               |
|             | Titulo do trabalho *                                                                                                    |                                                                                                    |               |
|             | O SOM DAS MARCAS: SOUND BRANDING DA NETFLIX E FESTIVAL TU                                                                                                    | JDUM                                                                                                    |               |
|             | Não encontrel a introdução<br>CAAE (N° de aprovação do CEP) ou N° de aprovação do CEUA<br>Nº de aprovação do CEPo un Nº de aprovação do CEUA<br>Titulo do trabalho *                                                                                                    |                                                                                                    |               |
|             | O SOM DAS MARCAS: SOUND BRANDING DA NETFLIX E FESTIVAL                                                                                                    | TUDUM                                                                                                    |               |
|             | Resume *<br>Para chegar ao consumidor, as empresas utilizara as mais diver<br>tanto por meio da linguagem verhala ou escrita quanto pela ling<br>ocupa un ligar importante, /<br>dezas proposição, o objetivo i<br>valor à empresa a atolando a<br>pertinentes ao tema. Alón di                                                                                                    | tas estituitiĝias para convencer o público e gerar valor. Tais táticas se expressam,<br>uagem audiovisual ou sensorial. Dentro dessa ampla gama de estratiĝias, o som<br>kem o anúncio. A partir<br>nding de marca, gerando<br>elstrua de obras<br>umento da marca e o<br>niflocio a versatitalede que |               |
|             | o som possil ao ser usado no<br>Palavras-chave *                                                                                                    | ial, permitindo à marca                                                                                                    |               |
|             | estoral routing, evento statuta<br>o ser possul ao ser usado no<br>Palavras-chave *<br>Marketing, Branding, Sound b<br>Referências Bibliográficas *<br>CARDOSO, P. R.; GOMES, N.; P                                                                                                    | al, permitindo à marca<br>concluído!<br>o salvo com sucesso.<br>• e impacto no consumidor. Co                                                                                                    |               |
|             | estorai Tudini, evento tastua<br>o ser possul ao ar usado no<br>Patavras-chave * Con<br>Marketing, Branding, Sound b<br>Referências Bibliográficas * Trabaih<br>CARDOSO, P. R.; GOMES, N.; F<br>FERNÁNDEZ, S. U.; VULATI, A<br>GUERRIA, G. Music branding: qual o som da sua marca? Rio de J                                                                                                    | al, permitindo à marca<br>concluído!<br>o salvo com sucesso.<br>ok<br>s. Revista Cambiasos, São Luí<br>antero: Elsevier, 2013. 147 p.                                                                                                    |               |
|             | Betoral Todalin, evento fastical orio     Palavras-chave e Marketing, Branding, Sound b      Palavras-chave e Marketing, Branding, Sound b      Trabalh      Referencias Bibliográfica.e      CARDOSO, P. R.; GOMES, N.; P      FERNÁNDEZ, S. U.; VALATI, A      GUERRA, G. Music branding qual o som da sua marca? Rio de J      GUSATT, C. E., Branding sound e logo sonoro: a diferenciação o                                                       | al, permitindo à marca<br>concluído!<br>o salvo com sucesso.<br>CK + Eimpacto no consumidor. CC<br>n. Revista Cambiassu, São Luí<br>anemo: Elsevier, 2013. 147 p.<br>le marcas através do som. In: CONGRESSO DE CIÊNCIAS DA COMUNICAÇÃO NA REG                                                         |               |
|             | Petodal Tudini, evento featua o sor usado no Patavras-chave * Marketing, Branding, Sound b Peteréndas Bibliográficas * CARDOSO, P. R.; GOMES, N.; F FERNÁNDEZ, S. U.; VALATI, A. GUERRA, G. Music branding: qual o som da sua marca? Rio de J. GUERTT, C. E., Branding sound e logo sonoro: a diferenciação o @ Declaro que o(a) Orientador(a) está ciente e aprova a submissi                                                                         | AL permitindo à marca<br>al, permitindo à marca<br>o salvo com sucesso.<br>OK<br>e impacto no consumisor. CC<br>s. Revista Cambiasso, Silo Luí<br>aneiro: Elsevier, 2013. 147 p.<br>le marcas através do som. In: CONGRESSO DE CIÉNCIAS DA COMUNICAÇÃO NA REG<br>also deste trabalho.*                 |               |
|             | Petodal Tudini, evento featua<br>possul ao ar usado no<br>Patavras-chave *<br>Marketing, Branding, Sound b<br>Trabalin<br>Referências Bibliográficas *<br>CARDOSO, P. R.; GOMES, N.; P<br>FERNÁNDEZ, S. U.; VINLATI, A<br>GUERBA, G. Music branding: quai o som da sua marca? Rio de J<br>GUESTIT, C. E., Branding sound e logo sonoro: a diferenciação o<br>Declaro que o (a) Orientador(a) está ciente e aprova a submisor<br>Tipo de apresentação * |                                                                                                    |               |

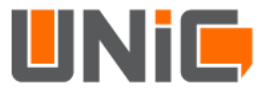

A Comissão Avaliadora realizará as solicitações de alterações dos trabalhos até dia 10 de outubro de 2022.

As correções deverão ser realizadas pelos autores e reenviadas até 14 de outubro de 2022.

A Comissão Avaliadora irá aprovar ou reprovar os trabalhos até 18 de outubro de 2022.

Em casos de dúvida ou dificuldade, favor entrar em contato com o Prof. Dr. Edson Roberto Bogas Garcia Mensagem no Portal UNIFEV.

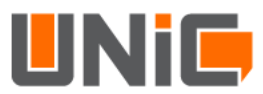